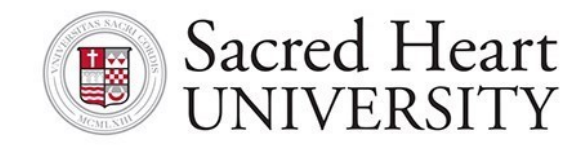

## **Student Planning Advisor Training**

## **Colleague Student Planning & Advising Overview**

Colleague Student Planning & Advising is an interactive web application that enables users to view their individual or advisee information contained in SHU's Colleague® database.

## **Colleague Student Planning & Advising modules**

Colleague Student Planning & Advising consists of a number of modules that enable users to complete tasks.

## Student Planning is the Self-Service module we will be working with.

Colleague Student Planning & Advising enables students to better plan and register for the courses they need to complete their academic program.

In the Colleague Student Planning & Advising module, students can perform academic planning activities such as searching for courses, planning their terms, and scheduling and registering for course sections.

Student Planning allows a student and advisor to work together to achieve the desired outcome for a selected course plan.

# Using the Advising pages, advisors can access advisees to provide guidance and feedback on their academic planning.

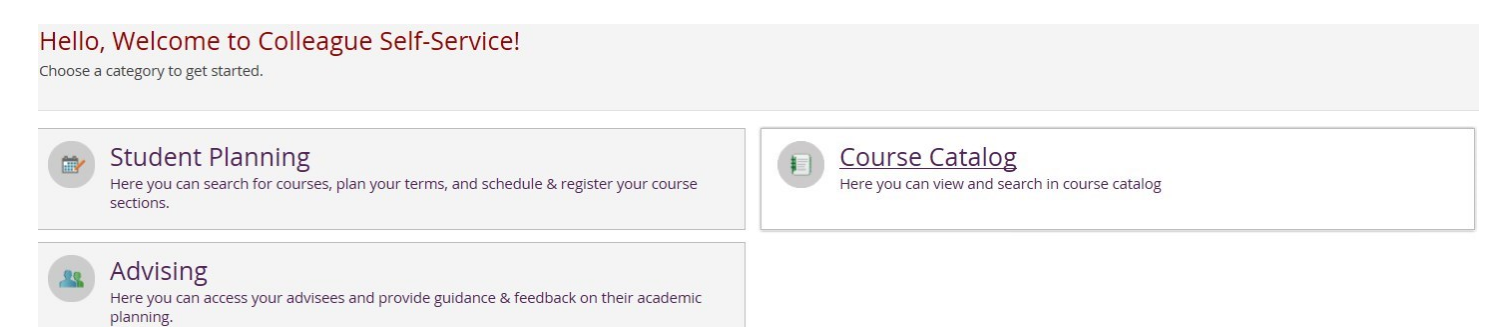

## To Review a Student's Plan and Approve/Deny Courses

To log in to Colleague Student Planning & Advising go to MYSHU portal and click on Colleague Student Planning & Advising (SPA) and login with your credentials (**be sure to login with your user name in lower case letters.**) This link will take you to the Student Planning module. Select the Advising Tab

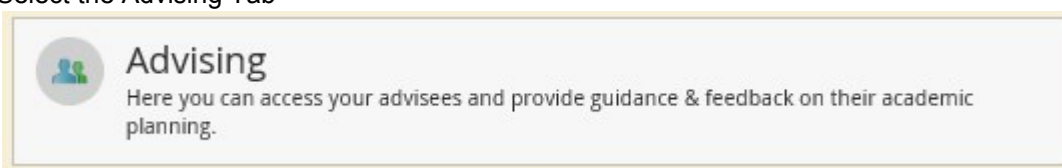

You can view the list of your advisees on this page. Advisees who have requested a review of their plan will appear first in the list.

Choose the Advisee you would like to access by clicking on their name:

|       | Daily Work - Advising - Advising Overview                                           |                                |                                                                                         |                              |
|-------|-------------------------------------------------------------------------------------|--------------------------------|-----------------------------------------------------------------------------------------|------------------------------|
| ŵ     | Who would you like to work with?<br>Find a student by searching or selecting below. |                                |                                                                                         |                              |
| 盦     | Name or ID: P Type a name or ID                                                     | Filter: Student Advisor Search |                                                                                         |                              |
| OB    | Aarons, Misty A                                                                     | <u>at</u> 1675302              | Continuing Education Certificate<br>Pre-Nursing AAS                                     | Advisor(s):<br>Linda Plummer |
| *<br> | Abbot, Jamie B.                                                                     | <u>لل</u> 1652810              | Continuing Education Certificate<br>Associate Degree in Nursing                         | Advisor(s):<br>Linda Plummer |
| 3     | Accardo, Michelle C.                                                                | <u>81</u> 1749457              | Continuing Education Certificate<br>Liberal Arts - AA                                   | Advisor(s):<br>Linda Plummer |
|       | Arnold, Samantha R.                                                                 | <u>1724882</u>                 | Continuing Education Certificate<br>Practical Nurse Education                           | Advisor(s):<br>Linda Plummer |
|       | Baachus, Rosalind G.                                                                | <u>≵1</u> 1759310              | Continuing Education Certificate<br>Pre-Medical - AS                                    | Advisor(s):<br>Linda Plummer |
|       | Baines, Brenda J.                                                                   | <u>▲1</u> 1809582              | American Sign Language - English Interpreting - AAS<br>Continuing Education Certificate | Advisor(s):<br>Linda Plummer |
|       | Barrett, Patricia M.                                                                | <u>at</u> 1783582              | Pre-Dental Hygiene<br>Continuing Education Certificate                                  | Advisor(s):<br>Linda Plummer |

Or use the Search box to search for a particular advisee.

•Enter the advisee ID number with leading zeroes.

•Enter the advisee name in either first name and last name order, or last name, comma, first name order. •Enter a portion of the advisee name such as "Smi" to find all advisees whose last name begins with "smi".

| W<br>Fit | <b>ho wou</b><br>id a student | Id you like to work w<br>by searching or selecting below. | ith?                   |               |                                                                 |                              |
|----------|-------------------------------|-----------------------------------------------------------|------------------------|---------------|-----------------------------------------------------------------|------------------------------|
|          | Name of                       | D: P Mary Hicks                                           | Filter: O Student O Ad | lvisor Search | )                                                               |                              |
|          |                               | Aarons, Misty A.                                          |                        | 1675302       | Continuing Education Certificate<br>Pre-Nursing AAS             | Advisor(s):<br>Linda Plummer |
|          | 1                             | Abbot, Jamie B.                                           | <u>11</u>              | 1652810       | Continuing Education Certificate<br>Associate Degree in Nursing | Advisor(s):<br>Linda Plummer |
|          | 1                             | Accardo, Michelle C.                                      | <u>14</u>              | 1749457       | Continuing Education Certificate<br>Liberal Arts - AA           | Advisor(s):<br>Linda Plummer |

Your advisees can request a review of their plan at any time. If they request a review, you will receive email notification. You will also have a notification when you log in and those advisees will pop to the top with an hourglass notification next to the requesting advisee's name.

| =        | Cunda 😵 Sign out 🥐 Heip                                                                                   |
|----------|----------------------------------------------------------------------------------------------------|
| <b>↑</b> | i Tou have one of more adviseds who have X requested a review.                                            |
| œe       | Who would you like to work with? Find a student by searching or selecting below.                          |
| \$       | Name of ID: P Type a name or ID Filter: Student Advisor Search                                            |
| •        | Hicks, Mary D. 6 11, 1797739 Bemering Education - AA Adv6cor(5):<br>Linda Planmer                         |
|          | Aarons, Misty A. At 1675302 Continuing Education Certificate Advisor(5):<br>Pre-Nursing AKS Linda Planmer |

We're going to go through each of the tabs individually but we're going to start with Progress.

## Progress

The **Progress** tab is a student's degree audit/program evaluation.

Student information is displayed at the top which includes their program, their Cumulative and Institutional GPAs, degree, major, department, catalog, progress toward the degree, total credit completed, total credits toward residency. How to Read a Student's Progress is available on the Registrar's Website.

| 2                                           | Mary D<br>Student ID:<br>Program(s)<br>Educationa<br>Advisor(s): | D. Hicks<br>1797739<br>: Elementary<br>I Goal: Meet (<br>Linda Plumm | Education - AA<br>Ctf/Lic Requirements<br>er |       |                  |                  |                                |               |              |    | Review Complete         |
|---------------------------------------------|------------------------------------------------------------------|----------------------------------------------------------------------|----------------------------------------------|-------|------------------|------------------|--------------------------------|---------------|--------------|----|-------------------------|
| Course Plan                                 | Timeline                                                         | Progress                                                             | Course Catalog                               | Notes | Plan Archive     | Test Scores      | Unofficial Transcript          | Grades        |              |    |                         |
| At a Gl                                     | Elemer<br>(1 of 1 prog<br>ance<br>GPA:<br>GPA:                   | 3.165 (2.0<br>3.165 (2.0                                             | ICATION - AA                                 | + v   | iew a New Progra | m Progra         | im Completion must be v        | rerified by t | he Registrar |    | Load Sample Course Plan |
| Degree:<br>Majors:<br>Departmen<br>Catalog: | its:                                                             | Associate<br>Education<br>Education<br>2015                          | e in Arts<br>n<br>n                          |       | 1                | Progress         |                                |               |              |    |                         |
| Description<br>Arts and Sci                 | ence/Liberal                                                     | Studies                                                              |                                              |       |                  | fotal Credits (  | 22 of 62)<br>16                | - 82          |              |    | 62                      |
| Program No<br>Show Progr                    | otes<br>ram Notes                                                |                                                                      |                                              |       | -                | Fotal Credits fr | om this School (22 of 16)<br>6 | )             |              | 16 | 16                      |

## Progress is now an interactive degree audit.

## For example, if you are working with a student and you want to help them choose a Literature requirement, you can click the Search box to see the list of courses that will meet that requirement.

| ARTS & HUMANIT                                      | IES                                             |                                                                                                    |                                             |                         |                    |                     |                        |
|-----------------------------------------------------|-------------------------------------------------|----------------------------------------------------------------------------------------------------|---------------------------------------------|-------------------------|--------------------|---------------------|------------------------|
| lote that DRA-110 is li:<br>ou want it to be applie | sted as a course opti<br>ed to Fine Arts. The F | ion for both Humanities and Fine Arts -it may be co<br>Registrar at your college can make this adjustment | ounted for either category bu<br>if needed. | it not both. Degre      | ee Audit may autom | atically apply DRA- | 110 to Humanities when |
| omplete all of the foll                             | owing items. 0 of 3                             | Completed. Hide Details                                                                                   |                                             |                         |                    |                     |                        |
| 1. TAKE ONE COU                                     | RSE IN LITERATURE:                              | LIT-101 LIT-111 LIT-183 OR LIT-185 <mark>0 of 3 Credits C</mark>                                          | ompleted. <u>Hide Details</u>               |                         |                    |                     |                        |
| Status                                              | Course                                          |                                                                                                    | <                                           | P Search                | Grade              | Term                | Credits                |
| Not Started                                         | <u>LIT-101</u>                                  | Intro to Literature                                                                                       |                                             |                         |                    |                     | N.                     |
| Not Started                                         | LIT-183                                         | Masterpieces: Neoclass-Modern                                                                             |                                             |                         |                    |                     |                        |
| Not Started                                         | <u>LIT-111</u>                                  | American Lit Since Mid-1800's                                                                             |                                             |                         |                    |                     |                        |
| • Not Started                                       | <u>LIT-185</u>                                  | Contemporary Literature                                                                                   |                                             |                         |                    |                     |                        |
| 2. TAKE ONE COU                                     | RSE IN HUMANITIES:                              | DRA-110 HUM-110 HUM-183 PHI-101 PHI-110 REL                                                               | -101 OR PHI-105 0 of 3 Credi                | its Completed. <u>H</u> | lide Details       |                     |                        |
| Status                                              | Course                                          |                                                                                                    |                                             | ₽ Search                | Grade              | Term                | Credits                |
| Not Started                                         | HUM-110                                         | Changes & Choices                                                                                         |                                             |                         |                    |                     |                        |
| Not Started                                         | HUM-183                                         | Living With Space Time & Tech                                                                             |                                             |                         |                    |                     |                        |
| Not Started                                         | PHI-101                                         | Intro to Philosophy                                                                                       |                                             |                         |                    |                     |                        |
| • Not Started                                       | PHI-110                                         | Intro to Logic                                                                                            |                                             |                         |                    |                     |                        |
| Not Started                                         | REL-101                                         | Survey of World Religions                                                                                 |                                             |                         |                    |                     |                        |
| Not Started                                         | PHI-105                                         | Intro to Ethics                                                                                           |                                             |                         |                    |                     |                        |

It takes you over to the **<u>Course Catalog</u>** and lists the courses that meet the requirement. From here, you see all the active courses that meet your search criteria.

# Using the Filters on the left, you can filter the list by what sections are available by choosing a term, instructor, time of day, location, levels, and course types.

Use the Filters on the left to filter the list to sections that are available by choosing a term, instructor, time of day, location, levels, and/or course types.

| Course Plan                                         | Timeline                                    | Progress                           | Course Catalog                        | Notes                                       | Plan Archive                                               | Test Scores                                                  | Unofficial Transcript                                                              | Grades                                                                                                    |                                                                                                    |
|-----------------------------------------------------|---------------------------------------------|------------------------------------|---------------------------------------|---------------------------------------------|------------------------------------------------------------|--------------------------------------------------------------|------------------------------------------------------------------------------------|----------------------------------------------------------------------------------------------------|----------------------------------------------------------------------------------------------------|
| < Back To Co                                        | urse Catalog                                |                                    |                                       |                                             |                                                            |                                                              |                                                                                    |                                                                                                    |                                                                                                    |
| Filter Resul                                        | ts                                          |                                    | The follow<br>Filters Ap              | ving result<br>plied: None                  | s match require                                            | ment: TAKE ON                                                | E COURSE IN LITERATUR                                                              | E: LIT-101 L                                                                                                    | IT-111 LIT-183 OR LIT-185                                                                                                    |
| <ul> <li>SUBJECT:</li> </ul>                        | 5                                           |                                    |                                       |                                             |                                                            |                                                              |                                                                                    |                                                                                                    |                                                                                                    |
| Literature                                          | (4)                                         |                                    |                                       |                                             |                                                            |                                                              |                                                                                    |                                                                                                    | Add Course to Plan                                                                                                    |
| <ul> <li>LOCATIO</li> </ul>                         | NS                                          |                                    | This cours                            | e offers an                                 | introduction to t                                          | he maior literar                                             | v genres: the short story.                                                         | poetry, dra                                                                                                    | ma and the novel. Emphasis is on learning the basic elements of                                                                                                    |
| Clinton Co<br>Muscatine<br>Online (3)<br>Scott Corr | ommunity Co<br>e Community<br>nmunity Colle | llege (1)<br>College (1)<br>ge (3) | each genre<br>Requisit                | e and apply                                 | ng those eleme                                             | or ENG-107 with                                              | a grade of D- or better                                                            | Must be co                                                                                                    | mpleted prior to taking this course.                                                                                                    |
| ~ TERMS                                             |                                             |                                    | • Vie                                 | w Available                                 | Sections for LIT                                           | 101                                                          |                                                                                    |                                                                                                    |                                                                                                    |
| 2016 Fall<br>2016SP (3<br>2016SU (3                 | Term (3)<br>)<br>i)                         |                                    |                                       |                                             |                                                            |                                                              |                                                                                    |                                                                                                    | Add Course to Plan                                                                                                    |
| · DAYS OF                                           | WEEK                                        |                                    | This saure                            | e introduced                                | e litereeedus                                              |                                                              | ha chast stars, so star, de                                                        |                                                                                                    | Discourse in the second second s |
| Monday (i                                           | 3)<br>1)                                    |                                    | on themes<br>as tools of              | and forma                                   | al characteristics                                         | that define Ame<br>ugh critical read                         | rican literature. Emphasi<br>ing and writing.                                      | s is on learr                                                                                                    | ing the basic elements of each genre and applying those elements                                                                                                    |
| Wednesda<br>Thursday<br>Friday (2)                  | ay (3)<br>(1)                               |                                    | Requisit                              | t <b>es:</b> Cor                            | nplete ENG-105                                             | or ENG-107 with                                              | a grade of D- or better                                                            | Must be co                                                                                                    | mpleted prior to taking this course.                                                                                                    |
| ~ TIME OF                                           | DAY                                         |                                    | › Vie                                 | w Available                                 | Sections for LIT                                           | 111                                                          |                                                                                    |                                                                                                    |                                                                                                    |
| Select time ran                                     | ge                                          |                                    |                                       |                                             |                                                            |                                                              |                                                                                    |                                                                                                    |                                                                                                    |
| <ul> <li>INSTRUC</li> </ul>                         | TORS                                        |                                    |                                       |                                             |                                                            |                                                              |                                                                                    |                                                                                                    | Add Course to Plan                                                                                                    |
| Bakeris-G<br>Baldwin, I                             | ullion, M (1)<br>D (1)<br>A (1)             |                                    | This cours<br>period thr<br>genre and | e is an intro<br>ough the st<br>applying th | oduction to majo<br>tudy of the four p<br>hose elements as | r works of litera<br>primary literary ;<br>tools of literary | ture from the 17th Centu<br>genres: the short story, p<br>interpretation through c | ry to the protection of the protection of the pr | esent. Attention is given to the personal and social values of the<br>a, and the novel. Emphasis is on learning the basic elements of each<br>ng and writing.                                                                                                    |

#### View a New Program

A student may want to change their major. By using "View a New Program" you can see the new requirements. This may affect the student's progress towards graduation. If a student wants to change their major, direct them to the new major department.

View the degree requirements for any program an advisee may be interested in, by searching and selecting a program from the list.

Review the related programs during each advising session in order to assist students in selecting courses or electives that may enable them to complete an additional degree or certificate.

| nd selecting a program below.                              | you are interested in, by searching |
|------------------------------------------------------------|-------------------------------------|
| Select from one of the following programs related to the s | tudent's current program(s):        |
| Programs                                                   | Progress                            |
| OEarly Childhood Education - AAS                           |                                     |
| Education - AA                                             |                                     |
| OLiberal Arts - AA                                         |                                     |
| Or, choose a different program: 요                          |                                     |
| Accounting Man - AAS                                       |                                     |
| Accounting Man - DPL                                       |                                     |
| Administrative & Office Support Certificate                |                                     |
| Administrative & Office Support Diploma                    |                                     |
| Administrative Office and Support - AAS                    |                                     |
| Advanced EMT - CERT                                        |                                     |
| Agribusiness Equipment Sales and Service - Diploma         |                                     |
|                                                            |                                     |
| 🔵 Agribusiness Equipment Technician - AAS                  |                                     |

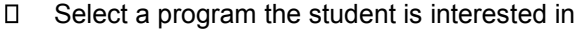

### Click View Program

You will see what the student's requirements and credits look like in that program. This will not change the student's major. They will still need to go through the official change of major process.

| Mary D<br>Student ID:<br>Program(s):<br>Educational<br>Advisor(s): 1<br>tjperkin                                                                               | . Hicks<br>1797739<br>Elementary E<br>Goal: Meet Ct<br>Inda Plumme<br>s@eicc.edu                | ducation - AA<br>d/Lic Requirements<br>r            |               |              |                                                 |                                                    |             |                      |           | Review Comple           |
|----------------------------------------------------------------------------------------------------|-------------------------------------------------------------------------------------------------|-----------------------------------------------------|---------------|--------------|-------------------------------------------------|----------------------------------------------------|-------------|----------------------|-----------|-------------------------|
| urse Plan Timeline                                                                                                    | Progress                                                                                        | Course Catalog                                      | Notes         | Plan Archive | Test Scores                                     | Unofficial Transcript                              | Grades      |                      |           |                         |
| < > Early C                                                                                                    | ams)                                                                                            | Education - C                                       | LERI X        |              | ew a New Progra                                 | im                                                 |             |                      |           | Load Sample Course Plan |
| i Student is not                                                                                                    | enrolled in th                                                                                  | is program. The dis                                 | splay of this | program info | rmation is tempo                                | orary and it will be rem                           | oved as yo  | J leave or refresh t | his page. |                         |
| i Student is not<br>At a Glance<br>Cumulative GPA:<br>Institution GPA:<br>Majors:<br>CCDs:<br>Departments:<br>Catalog:                                         | enrolled in th<br>3.165 (2.00<br>3.165 (2.00<br>Child Care<br>Certificate<br>Child Care<br>2016 | is program. The dis<br>10 required)<br>10 required) | splay of this | program info | rmation is tempo                                | orary and it will be rem                           | oved as you | u leave or refresh t | his page. |                         |
| i Student is not<br>At a Glance<br>Cumulative GPA:<br>Institution GPA:<br>Majors:<br>CCDs:<br>Departments:<br>Catalog:<br>Description<br>Child Care Management | 3.165 (2.00<br>3.165 (2.00<br>3.165 (2.00<br>Child Care<br>Certificate<br>Child Care<br>2016    | is program. The dis<br>0 required)<br>10 required)  | splay of this | program info | I Program<br>Progress<br>Total Credits (25<br>6 | orary and it will be rem<br>n Completion must be v | oved as you | u leave or refresh t | his page. | 18                      |

## Course Plan

The <u>Course Plan</u> will default to the current term if the student is currently registered or if they are not registered, it will default to the last term registered.

| Back to A                                                                                                    | dvisees             |          |                     |           |    |         |            |                  |                                 |                |                                      | <sup>D</sup> Search for cour    | ses                   |
|----------------------------------------------------------------------------------------------------|---------------------|----------|---------------------|-----------|----|---------|------------|------------------|---------------------------------|----------------|--------------------------------------|---------------------------------|-----------------------|
| Mary D. Hicks         Review Com           Student ID: 1797739         Program(s): Elementary Education - AA           Educational Goal: Meet Ctf/Lic Requirements         Advisor(s): Linda Plummer |                     |          |                     |           |    |         |            |                  |                                 |                |                                      | Review Complete                 |                       |
| ourse Plan Timeline Progress Course Catalog Notes Plan Archive Test Scores Unofficial Transcript Grades                                                                                              |                     |          |                     |           |    |         |            |                  |                                 |                |                                      |                                 |                       |
| C Appro                                                                                                    | 2016 Sp<br>Calendar | oring Te | rm 🕩                | ct        |    |         |            |                  |                                 | Planned: 0 C   | redits Enroll                        | led: 3 Credits                  | Waitlisted: 0 Credits |
| Select                                                                                                    | Approval            | Course   |                     |           |    | Credits | Instructor | Time             |                                 |                | Location                             |                                 |                       |
|                                                                                                    |                     | EDU-212  | -SHS02: Educational | Foundatio | ns | 3       | Woods, C   | MTWTh<br>1/18/20 | IF 1:40 PM - :<br>116 - 3/18/20 | 3:02 PM<br>116 | Scott Comm<br>Davenport N<br>Lecture | unity College<br>orth High Scho | pol, TBA              |

You can switch between the List view and the Calendar View

The **Calendar** view is more beneficial when you are helping a student plan their schedule for a particular term because you can easily see section conflicts by clicking **View other sections**. It is not necessary for you to assist students with scheduling but this is a good feature to either check on what they are doing or to help them.

| rse Plan      | Timeline                                            | Progress                      | Cours | se Catalog | Notes | Plan Arch             | ive                  | Test Sc                    | ores                  | Unoff                  | icial Tra | anscript              | 0                    | Grades              |                      |                       |              |                        |                       |                       |       |             |       |
|---------------|-----------------------------------------------------|-------------------------------|-------|------------|-------|-----------------------|----------------------|----------------------------|-----------------------|------------------------|-----------|-----------------------|----------------------|---------------------|----------------------|-----------------------|--------------|------------------------|-----------------------|-----------------------|-------|-------------|-------|
| < >           | 2016 F                                              | all Term                      | Ξ.    | +          |       |                       |                      |                            |                       | PI                     | lanned    | : 6 Cred              | lits                 | Enro                | lled: 0 Cr           | edits                 | Waitli       | sted: 0                | Credits               | R                     | emove | Planned Cou | irses |
| List 🕅        | Calendar                                            |                               |       |            |       |                       |                      |                            |                       |                        |           |                       |                      |                     | _                    |                       |              |                        |                       |                       | _     |             |       |
| ENG-1         | 05: Compos                                          | sition I ×                    | ^     | 8am        | Sun   |                       | Mon                  |                            |                       | Tue                    | ,         |                       | We                   | ed                  |                      | Thu                   | ,            |                        | Fri                   |                       |       | Sat         |       |
|               |                                                     |                               | í l   | 9am        |       | 5PC-<br>112-<br>01501 | ENG<br>105<br>C16502 | ENG-<br>105-               | SPC-<br>112-<br>C1601 | ENG-<br>105-<br>C16502 | 105-      | SPC.<br>112.<br>C1501 | ENG-<br>105-<br>C150 | 105<br>12           | SPC-<br>112<br>C1501 | ENG-<br>105-<br>CH502 | ENG-<br>105- | 5PC-<br>112-<br>C18501 | ENG-<br>105-<br>C1602 | EMG-<br>105-          |       |             |       |
|               | with a grade                                        | e of D- or<br>ninimum         |       | 10am       |       |                       | ENG-<br>105-         | 105                        |                       | ENG-<br>105-           | 105       | ]                     | ENG-<br>105-         | 100                 |                      | ENG-<br>105-          | 105          | J                      | 105-                  | 105                   |       |             |       |
| ▲             | English place                                       | <u>cement</u><br>d on college |       | 11am       |       | ENG-<br>105-          | <u>CH501</u>         | <u>SPC-</u><br>112<br>GU05 | ENG-<br>105-          | <u>CH501</u>           |           | ENG-<br>105-          | CHED                 | 1112<br>1112<br>500 | 0                    | CH501                 |              | ENG-<br>105-           | CHEON                 | SPC-<br>112-<br>CUL05 |       |             |       |
|               | assessment<br>completed                             | <u>t Must be</u><br>prior to  |       | 12pm       |       | 01505                 | 2                    | <u>x-112-</u>              | <u>C1-505</u>         |                        |           | CHS05                 |                      | SPC-112-            | CHS05                |                       |              | <u>C11505</u>          |                       |                       |       |             |       |
|               | taking tina s                                       | course.                       |       | 1pm        |       |                       |                      | 1.04                       |                       |                        |           |                       |                      | (1104               |                      |                       |              | , ,                    |                       |                       |       |             |       |
| View          | w other sectio                                      | ms                            |       | 2pm        |       | ENG-10<br>(1503       | D.                   |                            | ENG-10                | 2-CH203                |           | ENG-100<br>C1503      | -                    |                     | ENG.10               | <u>15-CH503</u>       |              | ENG-10                 | 6.0503                |                       |       |             |       |
| K             | <b>D</b> of 12                                      | - XI                          |       | 3pm        |       | L                     | l                    |                            |                       |                        |           | J L                   | J                    |                     | L                    |                       |              | .) [                   |                       |                       |       |             |       |
| ENG<br>Com    | -105-CHS01:<br>position I                           |                               |       | 4pm        |       |                       |                      |                            |                       |                        |           |                       |                      |                     |                      |                       |              |                        |                       |                       |       |             |       |
| Seat<br>Instr | s Available: Ui<br>ructor: Rickord<br>•: MTWTEE 9:/ | nlimited<br>ds, M             |       | 5pm        |       |                       |                      |                            | SPC.117               | C1102                  |           | 1                     |                      |                     |                      |                       |              |                        |                       |                       |       |             |       |
| 11:0<br>Date  | 15 AM<br>15: 8/23/2016 -                            | -                             |       | 6pm        |       |                       |                      |                            |                       |                        |           | SPC-112               | CI 1.01              |                     |                      |                       |              |                        |                       |                       |       |             |       |
| 12/2<br>Loca  | 2/2016<br>ation: Clinton (                          | Community                     |       | 7pm        |       |                       |                      |                            |                       |                        |           |                       |                      |                     |                      |                       |              |                        |                       |                       |       |             |       |
| Scho          | ool TBA (Lectu                                      | re)                           |       | 8pm        |       |                       |                      |                            |                       |                        |           |                       |                      |                     |                      |                       |              |                        |                       |                       |       |             |       |
| ENG           | -105-CHS02:                                         |                               | ~     | 9pm        |       |                       |                      |                            |                       |                        |           | L                     |                      |                     |                      |                       |              |                        |                       |                       |       |             |       |

From the <u>Course Plan</u>, you can see what the advisee has planned. A student can plan to take both courses and sections. You can also **Approve**, **Deny** and **Protect** courses. Planned courses will show on the left hand side and specifically planned sections will appear on the calendar grid.

Student Planning will give a warning that a prerequisite or corequisite exist for a course if it is not currently planned, in progress or completed. Some sections are restricted to a specific group of students (for example, Honor students.) To view a restriction for a course section click on the section link within the calendar grid to view the restriction details.

In the example below, the advisor has already approved two courses and denied ENG-105 because he/she doesn't think it is a good idea for the student to take it yet. She must meet the prerequisite.

Please note: Just because you deny the course does not mean it will stop a student from taking it if all conditions are met.

| rse Plan | Timeline I | rogress Course Catalog Notes Plan Archive Test Scores Unofficial Transcript Gra                                                                                                    | des            |                        |                        |                        |
|----------|------------|----------------------------------------------------------------------------------------------------|----------------|------------------------|------------------------|------------------------|
|          | 2016 Fal   | Term 🔄 🛨 Planned: 13 Credits E                                                                                                    | nrolled: 0 Cre | dits Waitlisted        | t 0 Credits Ren        | nove Planned Cour      |
| Approve  | e 😡 Deny   | Protect   Protect   Protect  Protect Protect  Protect  Protect  Protect  Protect  Protect  Protect  Protect  Protect  Protect  Protect Protect Protect Protect Protect Protect Protect Protect Protect Protect Protect Protect Protect Protect Protect Protect Protect Protect Protect Protect Protect Protect Protect Protect Protect Protect Protect Protect Protect Protect Protect Pr |                |                        |                        |                        |
| Select   | Approval   | Course                                                                                                    | Credits        | Instructor             | Time                   | Location               |
|          |            | BIO-105: Introductory Biology           Complete RDG-932/033 with a grade of D- or better or minimum reading placement score based on college assessment - Must be completed prior to taking this course.                                                                                                    | 4              | No Section<br>Selected | No Section<br>Selected | No Section<br>Selected |
|          | 0          | ENG-105: Composition I  Complete ENG-013 with a grade of D- or better: or minimum English placement score based on college assessment - Must be completed prior to taking this course.                                                                                                    | 3              | No Section<br>Selected | No Section<br>Selected | No Section<br>Selected |
|          | 0          | MUS-100: Music Appreciation                                                                                                    | 3              | No Section<br>Selected | No Section<br>Selected | No Section<br>Selected |
|          | 0          | CDC 112- Dublic Spanking                                                                                                    | 3              | No Section             | No Section             | No Section             |

You can also Protect a course. This will keep a student from moving it to a future term or removing it. This is a good idea if we know the course is only offered in that term or may not be offered again for a year. You may also want to protect the course because the student has been avoiding taking the course. You can remove the lock by selecting the course and then Unprotect.

## <u>Timeline</u>

You can also choose the **<u>Timeline</u>** to see future, past terms and multiple terms at the same time.

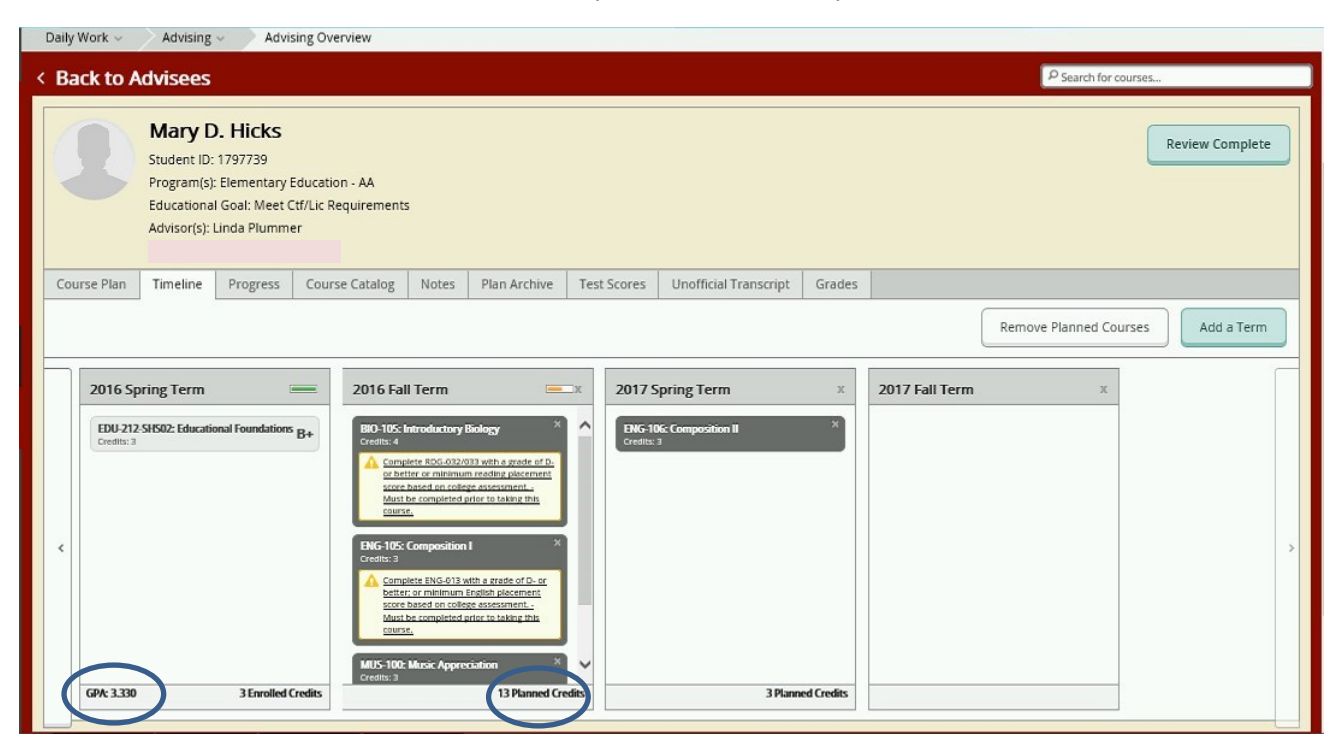

The number of planned, enrolled or completed credits appear at the bottom of each term. The GPA appears if the term is completed.

On the Timeline view, you can remove planned courses.

The planned course you denied can be removed from the student's plan. Keep in mind, the actions you perform are reflected on the student side, so if you remove it from their plan, the student will see that it's gone.

If you want to remove all the planned courses for a term that has not started, you can select Remove Planned Courses and choose the term. You cannot undo this option, so be careful! **DO NOT USE THIS OPTION!!!** 

You do have the ability to move planned courses to future terms, add or delete courses or even assist a student in registering for a course. However, we recommend that you leave those tasks to the students.

## <u>Notes</u>

Once a student requests a course plan review, select the **<u>Notes</u>** tab to view notes to and from the advisee. All notes made for the student's plan are listed. Add a note to the plan in the **Compose a Note** section.

The <u>Notes</u> tab should be used to send a note to your advisee and your advisee can send a note to you as well. Please be careful when sending notes because once saved, they cannot be edited or deleted. The notes do remain with the student's record, so if a student changes majors or advisors, it will still be accessible to any advisor who can view the student's plan.

The notes are considered a part of the student's record under FERPA and should be one of your primary methods of communicating with and maintaining notes on the advisee.

| Daily Work - Advising - Advising Overview                                                                                                    |                                                                                                    |
|----------------------------------------------------------------------------------------------------|----------------------------------------------------------------------------------------------------|
| < Back to Advisees                                                                                                    | P Search for courses                                                                                                    |
| Mary D. Hicks<br>Student ID: 1797739<br>Program(5): Elementary Education - AA<br>Educational Goal: Meet Ctf/Lic Requirements<br>Advisor(5): Linda Plummer | Review Complete                                                                                                    |
| Course Plan Timeline Progress Course Catalog                                                                                                    | Notes Plan Archive Test Scores Unofficial Transcript Grades                                                                                                    |
| Compose a Note                                                                                                    | Hi Mary,         Great job of planning. I have approved your Math and Speech class but denied your English class because you must complete the prereq first.         Please register after reviewing.         Thanks.         Plummer, Linda M. on 12/4/2016 at 11:27 PM |

## Completing the Review

Once satisfied with the student's plan, mark it complete by the clicking **Review Complete**. This will alert the student that you have reviewed the plan. It will also let you know the review is complete and ask if you want to archive the plan.

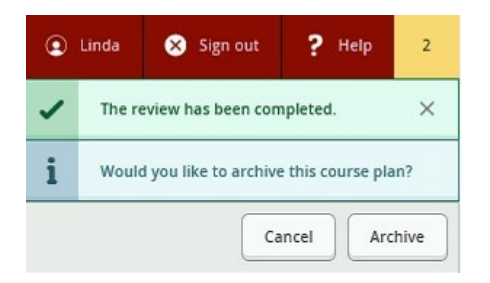

You always want to archive the plan! Each time you complete a review of a course plan, a notification is generated that indicates the review is complete and asks if you would like to archive the reviewed course plan. When you select "Archive," Student Planning takes a snapshot of the course plan as it is and generates an entry on the Plan Archive tab for that student in the Advisor view.

Always archive the plan by clicking the **Archive** button. Archived Plans are permanently saved and remain with the student's record.

When you want to view an archived course plan, select the Plan Archive tab. A list of all the archived course plans is displayed. Click the Download PDF link for the version of the course plan you want to view. When prompted by your browser, open the PDF to see all the details of the course plan as it looked at the time it was archived.

To view the plan, select the **Plan Archive** tab. A list of all the archived course plans is displayed.

- Click the **Download PDF** link for the version of the course plan you want to view.
- When prompted by your browser, open the PDF to see all the details of the course plan as it looked at the time it was archived.

| Archive Date         Archive By           wmload         12/4/2016 11:34:57 PM         Plummer, Linda |
|----------------------------------------------------------------------------------------------------|
| <u>wnload</u> 12/4/2016 11:34:57 PM Plummer, Linda                                                    |
|                                                                                                    |
|                                                                                                    |

The archived plans includes all notes from the student and/or advisors as well as any classes approved or denied by the advisor. It also indicates who added courses to the plan and when they were added.

Advisors and administrators have access to the plans.

## How is the advisor block lifted?

Once you are satisfied with the student's plan you must follow these steps to have the student's advisor block lifted:

- 1. You must approve at least one course for the semester that the student will be registering.
- 2. You must click on Review Complete
- 3. You must archive the plan

These steps are important – an automated process will run every 15 and 45 minutes after the hour and will end the block when all three of the above steps have been completed. This process needs to be repeated for each Fall and Spring registration period.

## <u>Grades</u>

You can also click the **Grades** tab to view the advisee's grades by terms.

| rse Plan           | Timeline                                | Progress | Course Catalog          | Notes | Plan Archive | Test Scores | Unofficial Transcript | Grades |           |           |           |         |
|--------------------|-----------------------------------------|----------|-------------------------|-------|--------------|-------------|-----------------------|--------|-----------|-----------|-----------|---------|
| 2016 Sj<br>Term Gl | pring Term<br>PA: 3.330                 |          |                         |       |              |             |                       |        |           |           |           | ,       |
| Course S           | iection                                 | Title    | Title                   |       |              | Final Grade | Midterm               | 1 N    | didterm 2 | Midterm 3 | Midterm 4 | Credits |
| EDU-212            | EDU-212-SH502<br>1/18/2016 - 3/18/2016  |          | Educational Foundations |       |              | B+          | B+                    |        | 3         |           | 3         |         |
| 2015 Fa<br>Term G  | all Term<br>PA: 3.000                   |          |                         |       |              |             |                       |        |           |           |           |         |
| Course S           | Course Section                          |          | Title                   |       |              | Final Grade | Midterm               | 1 N    | didterm 2 | Midterm 3 | Midterm 4 | Credits |
| MAT-110            | MAT-110-SH504<br>8/24/2015 - 10/23/2015 |          | h for Liberal Arts      |       |              | в           | в                     |        |           |           |           | 3       |

## <u>Help</u>

There is a Help menu at the top of the page. The Help menu has a detailed list of the most the common questions for each section that you are viewing. It covers most of the basic functions of Student Planning.